Wat moet je doen om te kunnen werken met de Anytone codeplug van het dmrtechnoronde forum?

Je haalt de codeplug op van het forum en slaat hem op op je PC op een plek waar je hem kunt terugvinden Open je CPS programma en laad de codeplug in. Ga dan naar Tool options

| au u | an naar roor options        |
|------|-----------------------------|
| Tool | View Help                   |
|      | Record                      |
|      | Import                      |
|      | Export                      |
|      | Mode                        |
|      | eXtended                    |
|      | Firmware Upgrade            |
|      | Boot Image                  |
|      | Default Channel Information |
| (    | Options                     |
| :    | Standby BK Picture          |
|      | export Data Conversion File |

## Er opent een venster waarin je GPS en APRS aanvinkt

| <b>2</b> A | nnex Function S | Setting        | $\times$ |
|------------|-----------------|----------------|----------|
|            |                 |                |          |
|            | GPS             |                |          |
|            | Bluetooth       |                |          |
|            | 500 Hours Re    | ecord          |          |
|            | APRS            |                |          |
|            |                 |                | 4        |
|            | <u>о</u> к      | <u>C</u> ancel |          |
|            |                 |                | _        |

Klik OK

Klik links op het + teken voor Digital. je ziet een uitgebreide menuboom:

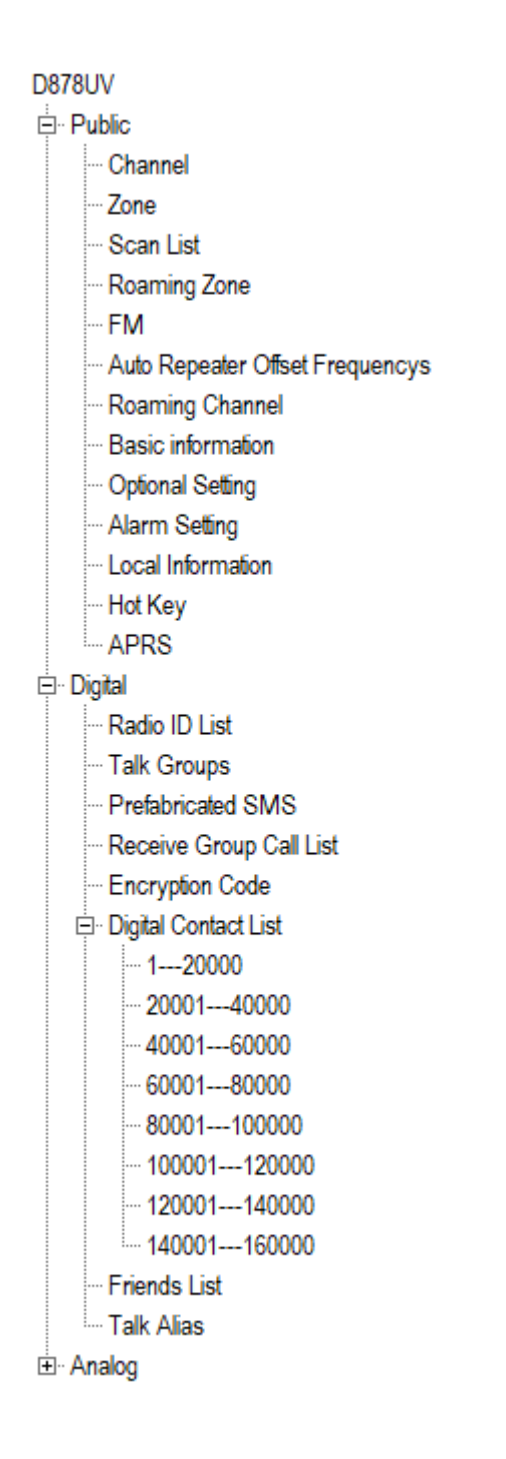

## Klik nu op Radio ID list

| No. | Radio ID | Name     |  |
|-----|----------|----------|--|
| 1   | 1        | INVULLEN |  |
| 2   |          |          |  |
| 3   |          |          |  |
| 4   |          |          |  |
| 5   |          |          |  |

Dubbel klik in de eerste regel:

| 💁 Rad | io ID Edit- | 1              |                  |              | $\times$ |
|-------|-------------|----------------|------------------|--------------|----------|
|       |             |                |                  |              |          |
|       | Radio ID    |                | 1                |              |          |
| Radio | D ID Name   |                | INVULLEN         |              |          |
|       |             |                | 1                |              | 1        |
|       | <u>О</u> К  | <u>C</u> ancel | <u>P</u> revious | <u>N</u> ext |          |
| -     |             |                |                  |              | 1        |

Vul in het bovenste vakje je ID in en in het onderste je Roepletters Klik op OK

Klik op Prefabricated SMS:

| ⊡ Dig | tal                     |
|-------|-------------------------|
|       | Radio ID List           |
|       | Talk Groups             |
|       | Prefabricated SMS       |
|       | Receive Group Call List |
|       | Encryption Code         |

En lees wat er veranderd is sinds de vorige versie.

Let vooral op de gewijzigde frequenties voor de hotspots om buiten de satellietband en de klik aan klik uit band te blijven. Het is het minste werk om de frequentie van je eventuele hotspot aan te passen.

Je bent nu in beginsel klaar om te zenden, maar het is aan te bevelen om eerst een paar kanalen in de zone zelf vullen te zetten

Klik op zone

--- Scan List --- Roaming Zone --- FM

Dubbelklik op de bovenste regel in het scherm dat opent

| No. | Name       | Zone Channels | A Channel      | B Channel        |  |
|-----|------------|---------------|----------------|------------------|--|
| 1   | ZELFVULLEN | 1             | AMSTERD 204 NL | AMSTERD 204 NL   |  |
| 2   | OPENSPOT-1 | 21            | OPENSP1 PROF.2 | OPENSP1 PROF.4   |  |
| 3   | OPENSPOT-2 | 22            | OPENSP2 204 NL | STATUS 9000 Os   |  |
| 4   | HS-FLO     | 7             | HS FLO 204 NL  | HS FLO 9998 OSP1 |  |
| -   |            | -             |                |                  |  |

Je komt dan in het invulscherm voor de zone zelf vullen. Je kunt hier de kanalen die je vaak gebruikt kiezen in de linker lijst en ze met de pijlknop naar rechts in de zone verplaatsen.

| Zone Name     ZELFVULLEN     Bit Channel       Available Channel     B Channel     AMSTERD 204 NL       212     AMSTERD KEISTD     AMSTERD 204 NL       213     AMSTERD H SCOOP     AMSTERD C4FM       214     AMSTERD VERELD     >>       215     AMSTERD NEDTAAL     >>       216     AMSTERD NEDTAAL     >>       219     AMSTERD XRF088A     >>       220     AMSTERD XRF088A     =       221     AMSTERD XRF088A     =       222     AMSTERD XRF088A     =       223     AMSTERD WARLS     =       224     ARNHEM LOKAAL     =       225     ARNHEM LOKAAL     =       226     ARNHEM MOORD     =       228     ARNHEM MODEN     =       230     ARNHEM MOORD     =       231     ARNHEM CHATALK     =       233     ARNHEM 2040 NL     =       230     ARNHEM 2046 OND     >       231     ARNHEM 2046 OND     >       232     ARNHEM 2046 OND     >                                                                                                    |            |                   |     |    |           | A Channel   | AMSTERD 201 NI    |            |
|----------------------------------------------------------------------------------------------------|------------|-------------------|-----|----|-----------|-------------|-------------------|------------|
| Available Channel     B Channel       212     AMSTERD KEISTD       213     AMSTERD KEISTD       214     AMSTERD C4FM       215     AMSTERD WERELD       216     AMSTERD NEDTAAL       217     AMSTERD NEDTAAL       218     AMSTERD XRF088B       219     AMSTERD XRF088B       211     AMSTERD RECHO       222     AMSTERD BE VLAAM       223     AMSTERD BE VLAAM       224     ARNHEM 204 NL       225     ARNHEM 204 NL       226     ARNHEM 204 NL       227     ARNHEM 204 NL       230     ARNHEM 204 NL       231     ARNHEM 204 NL       232     ARNHEM 204 NL       233     ARNHEM 204 NL       234     ARNHEM 204 NL       235     ARNHEM 204 NL       230     ARNHEM 204 NL       231     ARNHEM 204 NL       232     ARNHEM 204 NL       233     ARNHEM 204 NL       234     ARNHEM 204 NL       235     ARNHEM 204 NL       236     ARNHEM 204 NL       237     ARNHEM 204 NL       238     ARNHEM 204 NL       239     ARNHEM 204 NL       231     ARNHEM 204 OND       232     ARNHEM 204 OND  | 7          | one Name ZELEVUUL | -N  |    |           | A channel   | AMOTERO 204 INC . |            |
| valiable Channel     Zone Channel Member       212     AMSTERD KEISTD       213     AMSTERD H SCOOP       214     AMSTERD C4FM       215     AMSTERD WERELD       216     AMSTERD EUROPA       217     AMSTERD DARES       218     AMSTERD DARES       219     AMSTERD KRF088B       211     AMSTERD EUROPA       212     AMSTERD RF088B       213     AMSTERD BE VLAAM       220     AMSTERD BE VLAAM       221     AMSTERD BE VLAAM       222     AMSTERD BE VLAAM       223     ARNHEM 204 NL       224     ARNHEM 204 NL       225     ARNHEM 204 NL       226     ARNHEM 204 NL       227     ARNHEM 2010       230     ARNHEM 2010       231     ARNHEM 2040 NL       232     ARNHEM 2040 NL       233     ARNHEM 2040 OND       234     ARNHEM 2040 OND       235     ARNHEM 2040 OND       236     ARNHEM 2040 OND       237     ARNHEM 2040 OND       238     ARNHEM 2040 OND       239     ARNHEM 2040 OND       231     ARNHEM 2040 OND       232     ARNHEM 2040 OND       233     ARNHEM 2040 OND | -          |                   | -11 |    |           | B Channel   | AMSTERD 204 NL    |            |
| valiable Channel         Zone Channel Member           212         AMSTERD KEISTD                                                                                                    |            |                   |     |    |           |             |                   |            |
| 212     AMSTERD KEISTD       213     AMSTERD KEISTD       214     AMSTERD CAFM       215     AMSTERD VERELD       216     AMSTERD EUROPA       217     AMSTERD NEDTAAL       218     AMSTERD XRF088       219     AMSTERD XRF088       220     AMSTERD XRF088       221     AMSTERD XRF088       221     AMSTERD XRF088       221     AMSTERD XRF088       221     AMSTERD XRF088       222     AMSTERD XRF088       223     AMSTERD KAAL       224     ARNHEM DOKAAL       225     ARNHEM 204 NL s       226     ARNHEM MIDDEN       229     ARNHEM MIDDEN       229     ARNHEM GELDERLAN       231     ARNHEM GELDERLAN       232     ARNHEM MIDDEN       233     ARNHEM 204 NL       234     ARNHEM 204 NL       235     ARNHEM 204 NL       236     ARNHEM MIDDEN       237     ARNHEM MIDDEN       238     ARNHEM 204 NL       230     ARNHEM 204 NL       231     ARNHEM 204 NL       232     ARNHEM 204 NL       233     ARNHEM 204 NL       24     ARNHEM 204 NL       25     ARNHEM 204 NL            | ailable Cł | hannel            |     |    | Zone Chan | nel Member  |                   |            |
| 213     AMSTERD H SCOOP       214     AMSTERD CdFM       215     AMSTERD WERELD       216     AMSTERD NEDTAAL       217     AMSTERD NEDTAAL       218     AMSTERD XER088       219     AMSTERD XER0888       220     AMSTERD KEN0888       221     AMSTERD KEN088       221     AMSTERD KEN088       221     AMSTERD KEN088       221     AMSTERD KEN088       221     AMSTERD KEN088       222     AMSTERD KEN088       223     AMSTERD KEN088       224     ARNHEM LOKAAL       225     ARNHEM VIA       226     ARNHEM VIA       229     ARNHEM MIDDEN       229     ARNHEM GELDERLAN       230     ARNHEM SUID       231     ARNHEM 204 NL       232     ARNHEM 204 OND       233     ARNHEM 204 OND       244     ARNHEM 204 OND                                                                                                    | 12         | AMSTERD KEISTD    | ~   |    | 200       | AMSTERD 204 | NL                |            |
| 214     AMSTERD C4FM       215     AMSTERD WERELD       216     AMSTERD EUROPA       217     AMSTERD NOTAAL       218     AMSTERD NATAL       218     AMSTERD NATAL       218     AMSTERD NATAL       219     AMSTERD XR088A       220     AMSTERD KR088B       221     AMSTERD ECHO       222     AMSTERD ECHO       223     AMSTERD BE WAALS       224     ARNHEM LOKAAL       225     ARNHEM NOORD       226     ARNHEM NOORD       228     ARNHEM MIDDEN       229     ARNHEM MIDDEN       229     ARNHEM OOST       31     ARNHEM 204 NL       32     ARNHEM 2046 OND       4     ARNHEM 2046 OND                                                                                                    | 13         | AMSTERD H SCOOP   |     |    |           |             |                   |            |
| 15     AMSTERD WERELD       16     AMSTERD EUROPA       17     AMSTERD NEDTAAL       18     AMSTERD NEDTAAL       18     AMSTERD NEDTAAL       19     AMSTERD XRF088A       20     AMSTERD EXF088B       21     AMSTERD EVAAM       23     AMSTERD BE VAAM       23     AMSTERD BE WAALS       24     ARNHEM LOKAAL       25     ARNHEM 204 NL s       26     ARNHEM MIDEN       29     ARNHEM MIDEN       29     ARNHEM MOORD       20     ARNHEM MOORD       21     ARNHEM MOORD       22     ARNHEM MIDEN       23     AMSTERD E       24     ARNHEM MOORD       25     ARNHEM MIDEN       26     ARNHEM MIDEN       27     ARNHEM MIDEN       28     ARNHEM MIDEN       29     ARNHEM MIDEN       20     ARNHEM MIDEN       21     ARNHEM ZIMG OND       31     ARNHEM ZIMG OND       33     ARNHEM ZIMG OND       34     ARNHEM ZIMG OND                                                                                                    | (4         | AMSTERD C4FM      |     |    |           |             |                   |            |
| 116     AMSTERD EUROPA       117     AMSTERD NEDTAAL       118     AMSTERD NEDTAAL       119     AMSTERD XRF088A       120     AMSTERD XRF088B       121     AMSTERD ECHO       122     AMSTERD BE VLAAM       123     AMSTERD BE VLAAM       124     ARNHEM LOKAAL       125     ARNHEM 204 NL s       126     ARNHEM 204 NL       127     ARNHEM MOORD       128     ARNHEM MIDDEN       129     ARNHEM MIDDEN       129     ARNHEM TECHTALK       131     ARNHEM TECHTALK       132     ARNHEM 204 ND       133     ARNHEM 204 ND       134     ARNHEM MIDDEN       135     ARNHEM MIDEN       136     ARNHEM MOORD       137     ARNHEM 204 ND       138     ARNHEM 204 ND                                                                                                    | 15         | AMSTERD WERELD    |     | >> |           |             |                   |            |
| 117     AMSTERD NEDTAAL       18     AMSTERD DARES       19     AMSTERD XRF088A       20     AMSTERD XRF088B       21     AMSTERD ECHO       22     AMSTERD ECHO       23     AMSTERD BE VLAAM       24     ARNHEM LOKAAL       25     ARNHEM 204 NL s       26     ARNHEM 204 NL       27     ARNHEM MOORD       28     ARNHEM MIDEN       29     ARNHEM MOORD       30     ARNHEM GELDERLAN       31     ARNHEM 204 OND       33     ARNHEM 204 OND       34     ARNHEM 204 OND                                                                                                    | 16         | AMSTERD EUROPA    |     |    |           |             |                   |            |
| 18     AMSTERD DARES       19     AMSTERD XRF088A       20     AMSTERD XRF088B       21     AMSTERD EVLAAM       22     AMSTERD BE VAALS       24     ARNHEM LOKAAL       25     ARNHEM 204 NL s       26     ARNHEM NOORD       28     ARNHEM MIDDEN       29     ARNHEM GELDERLAN       30     ARNHEM GELDERLAN       31     ARNHEM 204 NL       33     ARNHEM 204 NL       34     ARNHEM 204 NL       35     ARNHEM MIDDEN       36     ARNHEM MOORD       37     ARNHEM SCHOR       38     ARNHEM 204 NL                                                                                                    | 17         | AMSTERD NEDTAAL   |     |    |           |             |                   | Order By   |
| 119     AMSTERD XRF088A       20     AMSTERD XRF088B       21     AMSTERD ECHO       22     AMSTERD BE VLAAM       23     AMSTERD BE VAAM       24     ARNHEM LOKAAL       25     ARNHEM 204 NL s       26     ARNHEM 204 NL       27     ARNHEM MOORD       28     ARNHEM ZUID       30     ARNHEM COST       31     ARNHEM TECHTALK       32     ARNHEM TECHTALK       33     ARNHEM 2040 ND       34     ARNHEM MOOST       35     ARNHEM 200 ND       36     ARNHEM TECHTALK       37     ARNHEM 700 OST       38     ARNHEM 204 ND                                                                                                    | 18         | AMSTERD DARES     |     |    | 1         |             |                   | 10         |
| 220     AMSTERD XRF088B       21     AMSTERD ECHO       22     AMSTERD BE VLAAM       23     AMSTERD BE WAALS       24     ARNHEM LOKAAL       25     ARNHEM 204 NL s       26     ARNHEM 204 NL       27     ARNHEM MOORD       28     ARNHEM MOOST       31     ARNHEM GELDERLAN       32     ARNHEM TECHTALK       33     ARNHEM ZUG OND       X     ARNHEM ZUG OND                                                                                                    | 19         | AMSTERD XRF088A   |     | << |           |             |                   | ĪD         |
| 121     AMSTERD ECHO       222     AMSTERD BE VLAAM       223     AMSTERD BE VLAAM       224     ARNHEM LOKAAL       225     ARNHEM 204 NL s       226     ARNHEM 204 NL       277     ARNHEM NOORD       28     ARNHEM MIDDEN       29     ARNHEM OOST       31     ARNHEM TECHTALK       32     ARNHEM TECHTALK       33     ARNHEM 2046 OND       X     Yame                                                                                                    | 20         | AMSTERD XRF088B   |     |    |           |             |                   |            |
| 222     AMSTERD BE VAAM       233     AMSTERD BE WAALS       244     ARNHEM LOKAAL       255     ARNHEM 204 NL s       265     ARNHEM 204 NL       276     ARNHEM NOORD       28     ARNHEM MIDDEN       29     ARNHEM OOST       31     ARNHEM GELDERLAN       32     ARNHEM 2046 OND       x33     ARNHEM 2046 OND                                                                                                    | 21         | AMSTERD ECHO      |     |    |           |             |                   | Name       |
| 223     AMSTERD BE WAALS       224     ARNHEM LOKAAL       225     ARNHEM 204 NL s       226     ARNHEM VALN s       227     ARNHEM NOORD       228     ARNHEM MIDDEN       229     ARNHEM ZUID       230     ARNHEM OOST       231     ARNHEM GELDERLAN       232     ARNHEM TECHTALK       233     ARNHEM 2010       C     >                                                                                                    | 22         | AMSTERD BE VLAAM  |     |    |           |             |                   |            |
| 124     ARNHEM LOKAAL       125     ARNHEM 204 NL s       126     ARNHEM 204 NL s       127     ARNHEM MOORD       128     ARNHEM MOORD       129     ARNHEM MIDDEN       129     ARNHEM ZUID       130     ARNHEM OOST       131     ARNHEM GELDERLAN       132     ARNHEM TECHTALK       133     ARNHEM 2010       134     ARNHEM 2010       135     ARNHEM 2010       136     ARNHEM 100000       137     ARNHEM 100000       138     ARNHEM 2010       139     ARNHEM 2010                                                                                                    | 23         | AMSTERD BE WAALS  |     |    |           |             |                   |            |
| 225     ARNHEM 204 NL s       226     ARNHEM 204 NL       227     ARNHEM NOORD       228     ARNHEM MIDDEN       229     ARNHEM ZUID       300     ARNHEM OOST       311     ARNHEM GELDERLAN       322     ARNHEM TECHTALK       333     ARNHEM ZUG OND       x     Yes                                                                                                    | 24         | ARNHEM LOKAAL     |     |    |           |             |                   | <u>U</u> p |
| 226     ARNHEM 204 NL       227     ARNHEM NOORD       228     ARNHEM MIDDEN       229     ARNHEM ZUID       130     ARNHEM OOST       131     ARNHEM GELDERLAN       132     ARNHEM TECHTALK       133     ARNHEM 2046 OND       IC     IC                                                                                                    | 25         | ARNHEM 204 NL s   |     |    |           |             |                   |            |
| 27 ARNHEM NOORD<br>28 ARNHEM MIDDEN<br>29 ARNHEM ZUID<br>30 ARNHEM OOST<br>31 ARNHEM GELDERLAN<br>32 ARNHEM TECHTALK<br>33 ARNHEM 2046 OND<br>★<br>tder By JD Name                                                                                                    | 26         | ARNHEM 204 NL     |     |    |           |             |                   | Down       |
| 228     ARNHEM MIDDEN       229     ARNHEM ZUID       300     ARNHEM OOST       311     ARNHEM GELDERLAN       322     ARNHEM TECHTALK       333     ARNHEM XIM6 OND       C     >                                                                                                    | 27         | ARNHEM NOORD      |     |    |           |             |                   |            |
| 229     ARNHEM ZUID       300     ARNHEM OOST       311     ARNHEM GELDERLAN       322     ARNHEM TECHTALK       333     ARNHEM 2000       x34     ARNHEM 2000       x35     X                                                                                                    | 28         | ARNHEM MIDDEN     |     |    |           |             |                   |            |
| 30 ARNHEM OOST<br>31 ARNHEM GELDERLAN<br>32 ARNHEM TECHTALK<br>33 ARNHEM 2046 OND<br>4 der By JD Name                                                                                                    | 29         | ARNHEM ZUID       |     |    |           |             |                   |            |
| 31     ARNHEM GELDERLAN       32     ARNHEM TECHTALK       33     ARNHEM 2000       34     V       35     V                                                                                                    | 30         | ARNHEM OOST       |     |    |           |             |                   |            |
| I32     ARNHEM TECHTALK       I33     ARNHEM 2046 OND       I34     I35       I35     I36                                                                                                    | 31         | ARNHEM GELDERLAN  |     |    |           |             |                   |            |
| 33         ARNHEM 2046 OND         V           c         >         >           ider By         jD         Name                                                                                                    | 32         | ARNHEM TECHTALK   |     |    |           |             |                   |            |
| c >  <br>der By <u>ID Name</u>                                                                                                    | 33         | ARNHEM 2046 OND   | ~   |    |           |             |                   |            |
| rder By ID Name                                                                                                    |            |                   | >   |    |           |             |                   |            |
|                                                                                                    | der By     | ID Name           |     |    |           |             |                   |            |
|                                                                                                    |            |                   |     |    |           |             |                   |            |
| OK Cancel Previous Next                                                                                                    |            |                   | OK  |    | Cancel    |             | Previous Next     |            |

De portofoon start op in deze zone , je kunt met de draaiknop de kanalen in de zone kiezen.

Werk je altijd over dezelfde repeater of hotspot dan kun je misschien beter in de zone van die repeater of hotspot opstarten Dubbelklik op Optional Setting

| ₽. F | Public                          |
|------|---------------------------------|
|      | Channel                         |
|      | Zone                            |
|      | Scan List                       |
|      | Roaming Zone                    |
|      | FM                              |
|      | Auto Repeater Offset Frequencys |
|      | - Roaming Channel               |
|      | Basic information               |
|      | Optional Setting                |
|      | - Alarm Setting                 |
|      | Local Information               |
|      | Hot Key                         |
|      | APRS                            |
|      |                                 |

Er opent een scherm met 16 tabbladen

| Work Mode | Vox        | STE                 | FM                  | Power Save             | Key Function     | Other  | Digital Func |
|-----------|------------|---------------------|---------------------|------------------------|------------------|--------|--------------|
| Power-on  | Alert Tone | Display             | GPS/Ranging         | VFO Scan               | Auto repeater    | Record | Volume/Audio |
| Power-on  |            |                     |                     |                        |                  |        |              |
|           |            | Power-on Inter      | face D              | efault Interface       | -                |        |              |
|           |            | Power-on Dis        | play D M R<br>V E R | T E C H N C<br>S I E 2 | 0 R O N D E<br>3 |        |              |
|           |            | Power-on Passv      | word                | Off                    | •                |        |              |
|           |            | Power-on Password ( | Char                |                        |                  |        |              |
|           |            |                     |                     |                        |                  |        |              |
|           |            | Default Startup Cha | innel               | On                     | <u> </u>         |        |              |
|           |            | Startup Zor         | ne AUTF             | ECHT PI1UTR            | -                |        |              |
|           |            | Startup Chann       | el A UTR            | ECHT LOKAAL            | <b>•</b>         |        |              |
|           |            | Startup Zor         | ne BUTF             | RECHT PI1UTR           | -                |        |              |
|           |            | Startup Chann       | el B UTR            | ECHT LOKAAL            | -                |        |              |
|           |            | Starup Gps          | Test                | Off                    | •                |        |              |
|           |            |                     |                     |                        | _                |        |              |
|           |            |                     |                     |                        |                  |        |              |
|           |            |                     |                     |                        |                  |        |              |
|           |            |                     |                     |                        |                  |        |              |
|           |            |                     |                     |                        |                  |        |              |

Je kunt daar op de tab Power on kiezen welke zone als A en welke zone als B opstart hier is voor beide Utrecht PI1UTR gekozen. Je kunt ook aangeven welk kanaal voor A en voor B opstart

Vergeet niet na elke verandering op OK te drukken anders worden de wijzigingen niet opgeslagen

Op het tabblad Key Function kun je zien hoe de programmeerbare toetsen zijn ingesteld Long betekent langer dan 1 seconde

| Power-on         Alert Tone         Display         GPS/Ranging           Work Mode         Vox         STE         FM         F           Key Function         Key Lock         M         M           PF1 Short Key         PF         PF2 Short Key         Main Ch           PF3 Short Key         GPS:         P1 Short Key         GPS:           P1 Short Key         Sub C         PF1 Long Key         Sub C           PF1 Long Key         Sub C         PF1 Long Key         Digite           PF3 Long Key         Max         P1 Long Key         Zon           P7 Long Key         Zon         P71 Long Key         Zon           | VFO Scan Auto repeater Record Volume/Audio<br>Power Save Key Function Other Digital Func |
|----------------------------------------------------------------------------------------------------|------------------------------------------------------------------------------------------|
| Work Mode         Vox         STE         FM         F           Key Function         Key Lock         M         M         PF1 Short Key         P           PF2 Short Key         Main Ch         PF3 Short Key         Main Ch         PF3 Short Key         GPS1           P1 Short Key         P         PS Short Key         Main Ch         PF3 Short Key         GPS1           P1 Short Key         Digite         PF1 Long Key         Sub C         PF1 Long Key         Digite           PF3 Long Key         Digite         PF3 Long Key         Zon         P           P2 Short Key         Zon         P         P         Zon | Power Save Key Function Other Digital Func                                               |
| Key Function<br>Key Lock M<br>PF1 Short Key F<br>PF2 Short Key Main Ch<br>PF3 Short Key GPS1<br>P1 Short Key Sub C<br>PF1 Long Key Sub C<br>PF1 Long Key Digits<br>PF3 Long Key Max<br>PF1 Long Key Zon<br>PF1 Long Key Zon                                                                                                    | Manual  Power  Annel Switch                                                              |
| Key Lock N<br>PF1 Short Key F<br>PF2 Short Key Main Ch<br>PF3 Short Key GPS1<br>P1 Short Key GPS1<br>P1 Short Key Sub C<br>PF1 Long Key Sub C<br>PF2 Long Key Max<br>P1 Long Key Zon<br>P2 Long Key Zon                                                                                                    | Manual  Power  Annel Switch                                                              |
| PF1 Short Key F<br>PF2 Short Key Main Ch<br>PF3 Short Key GPS<br>P1 Short Key Sub C<br>Pf1 Long Key Sub C<br>PF1 Long Key Digits<br>PF3 Long Key Max<br>P1 Long Key Zon<br>P2 Long Key Zon                                                                                                    | Power                                                                                    |
| PF2 Short Key Main Ch<br>PF3 Short Key GPS<br>P1 Short Key Sub C<br>P2 Short Key Sub C<br>PF1 Long Key Digitz<br>PF2 Long Key Max<br>P1 Long Key Zon<br>P2 Long Key Zon                                                                                                    | hannel Switch                                                                            |
| PF3 Short Key GPS<br>P1 Short Key<br>P2 Short Key Sub C<br>PF1 Long Key Sight<br>PF2 Long Key Digitz<br>PF3 Long Key Max<br>P1 Long Key Zon<br>P2 Long Key Zon                                                                                                    |                                                                                          |
| P1 Short Key<br>P2 Short Key Sub C<br>PF1 Long Key S<br>PF2 Long Key Digitz<br>PF3 Long Key Max<br>P1 Long Key Zon<br>P2 Long Key Zon                                                                                                    | 3 Information                                                                            |
| P2 Short Key Sub C<br>PF1 Long Key S<br>PF2 Long Key Digitz<br>PF3 Long Key Max<br>P1 Long Key Zon<br>P2 Long Key Zon                                                                                                    | V/M 💌                                                                                    |
| PF1 Long Key PF2 Long Key Digitz<br>PF2 Long Key Max<br>PF3 Long Key Zon<br>P1 Long Key Zon                                                                                                    | CH Switch                                                                                |
| PF2 Long Key Digit<br>PF3 Long Key Max<br>P1 Long Key Zon<br>P2 Long Key P                                                                                                    | Scan 🗸                                                                                   |
| PF3 Long Key Max<br>P1 Long Key Zon<br>P2 Long Key P2                                                                                                    | ital Monitor                                                                             |
| P1 Long Key Zon                                                                                                    | ax Volume                                                                                |
| P2 Long Key                                                                                                    | me Select                                                                                |
| 1 2 Long Ney                                                                                                    | Reverse                                                                                  |
| Long Key Time[s]                                                                                                    | 1 💌                                                                                      |
| Knob Lock                                                                                                    | Off 📃                                                                                    |
| Keyboard Lock                                                                                                    | Off 📃                                                                                    |
| Side Key Lock                                                                                                    | Off 🗨                                                                                    |
| Forced Lock Key                                                                                                    | Off 🔹                                                                                    |
|                                                                                                    |                                                                                          |
| <u>o</u> k                                                                                                    |                                                                                          |

Op het Tabblad Volume/Audio kun je het maximale volume van de luidspreker en de oortelefoon instellen.

Deze instelling beïnvloedt niet de FM radio en de piepjes.

Je kunt ook de instelling voor de microfoon instellen.

| Work Mode      | Vox        | STE              | FM          | Power Save | Key Function  | Other  | Digital Func |
|----------------|------------|------------------|-------------|------------|---------------|--------|--------------|
| Power-on       | Alert Tone | Display          | GPS/Ranging | VFO Scan   | Auto repeater | Record | Volume/Audio |
| Volume/Audio – |            |                  |             |            |               |        |              |
|                |            | Maximum \        | /olume      | 4          | •             |        |              |
|                |            | Max Headphone \  | /olume      | 4          | •             |        |              |
|                |            | Mi               | c Gain      | 3          | •             |        |              |
|                |            | Enhanced Sound ( | Quality     | Off        | •             |        |              |
|                |            |                  |             |            |               |        |              |
|                |            |                  |             |            |               |        |              |
|                |            |                  |             |            |               |        |              |
|                |            |                  |             |            |               |        |              |
|                |            |                  |             |            |               |        |              |
|                |            |                  |             |            |               |        |              |
|                |            |                  |             |            |               |        |              |
|                |            |                  |             |            |               |        |              |
|                |            |                  |             |            |               |        |              |
|                |            |                  |             |            |               |        |              |
|                |            |                  |             |            |               |        |              |
|                |            |                  |             |            |               |        |              |
|                |            |                  |             |            |               |        |              |
|                |            |                  |             |            |               |        |              |

Druk op OK

Andere instellingen kunnen ongewijzigd blijven

Wil je een APRS baken uitzenden dan dubbelklik je op APRS

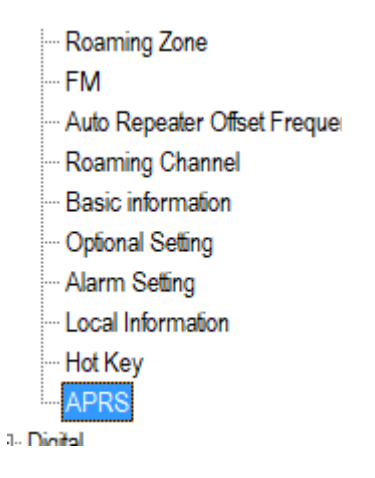

Op het scherm dat opent kun je de Digitale en Analoge APRS instellen:

| 💁 APRS                    |        |            |                |                               | ×              |
|---------------------------|--------|------------|----------------|-------------------------------|----------------|
|                           |        |            | Digital        |                               |                |
| Manual TX Intervals[s]    | 30     | •          | No.            | No.                           | No.            |
| APRS Auto TX Intervals[s] | 600    | •          | 1              | Current Channel               | Channel Slot 🔹 |
| Support For Roaming       | On     | •          | 2              | Current Channel               | Channel Slot 🔹 |
| Fixed                     | Off    | •          | 3              | Current Channel               | Channel Slot 🔹 |
| bbbbbb                    |        |            | 4              | Current Channel               | Channel Slot 🔹 |
|                           |        |            | 5              | Current Channel               | Channel Slot 🔹 |
| Latitude                  | 52.773 | 800        | 0              | Current Channel               | Channel Slot 🔹 |
| North And South Latitude  | N      | <u> </u>   | 9              | Current Channel               | Channel Slot 🔹 |
|                           | 5.000  |            | 8              | Current Channel               | Channel Slot   |
| Longitude                 | 5.436  |            |                | APRS TO                       | 204999         |
| East And West Things      | ļE     | <u> </u>   |                | Call Type                     | Private Call   |
|                           |        |            |                | Repeater Activation Delay[ms  | 200 -          |
|                           |        |            |                |                               |                |
| Analog                    | 07     |            |                | DALLS                         | 444.00000      |
|                           | UT     | <u> </u>   | (3)            | ransmission Frequency [IVIHz] | 144.0000       |
| Destnation Call Sign      | J APR  | S          |                | Transmit Delay[ms]            | 60 🗾           |
| Destination SSID          | 0      |            |                | Send Sub Tone                 | Off 🗾          |
| Your Call Sign            | CAL    |            |                | CTCSS                         | 62.5 🔽         |
| Your SSID                 | 0      | -          |                | DCS                           | D021           |
| APRS Symbol Table         |        |            |                | Prewave Time[ms]              | 60 💌           |
| APRS Map Icon             | 1      |            | 4              | Transmit Power                | r Turbo 💌      |
| APRS Signal Path          |        | WIDE1-1,V  | VIDE2-1        |                               |                |
| Enter Your Sending Text   |        |            | Hier Uw        | tekst                         |                |
|                           |        | <u>о</u> к | <u>C</u> ancel |                               |                |

Hier moet je je locatie invullen in graden en duizendsten bij  ${f 1}$  Latitude en  ${f 2}$ Longitude. Weet je deze niet dan kun je die vinden op <u>aprs.fi</u>

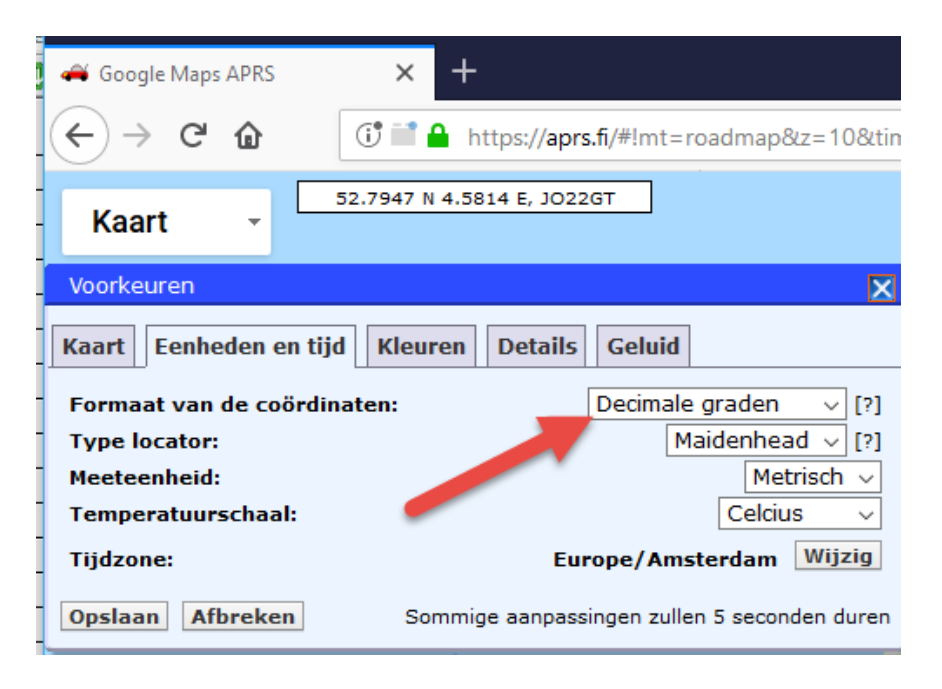

Het Venster met voorkeuren opent als je helemaal rechts op het scherm op voorkeuren klikt.

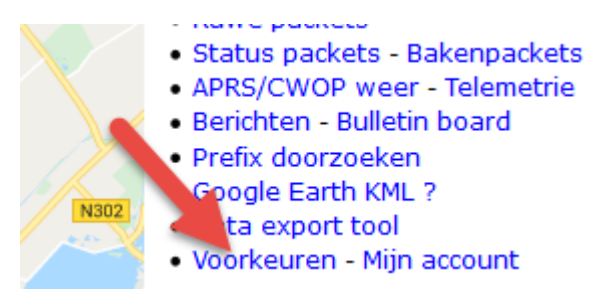

Wijs op de kaart je huis aan en neem de coördinaten over.

Je zet het baken aan met Fixed Location Beacon

Voor een Analoog baken moet je binnen het bereik van een I-gate zijn.

Vul je roepletters in bij **3** Your Call let op accepteert alleen hoofdletters en kies een

**4** SSID voor een portofoon is de standaard 7.

De instelling voor APRS Symbol Table (/) en APRS Map ICON ([) zorgen voor een wandelaartje op de kaart.

Let op: in de schermafdruk staat een komma in het APSR Sinal Path, dat is inmiddels gecorrigeerd, het moet zonder komma.

Achter **5** Enter Your Sending Tekst vul je een eigen tekst in. Druk op OK

Om de digitale APRS te laten werken moet je bij Brandmeister Selfcare een paar aanpassingen doen

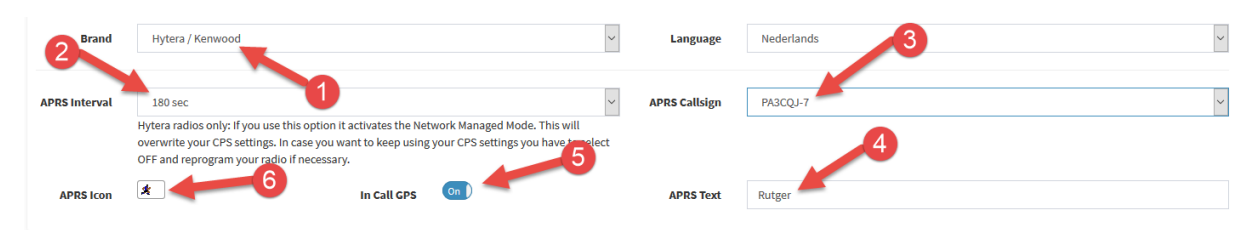

**1** Bij Brand kies je voor Hyter/Kenwood, **2** Bij APRS Interval kies je voor 180 sec,

**3** Als APRS Calsign kies je voor -7 de standaard voor een portofoon. Nu je toch hier

bent, controleer even **4** bij APRS Tekst of daar je voornaam staat, dit is nodig voor de Talker Alias, die door het netwerk gegenereerd wordt, sets die hiermee overweg kunnen geven dan je Call en voornaam weer.

Je kiest bij  $\mathbf{5}$  In Call GPS voor On, tenslotte kies je bij  $\mathbf{6}$  APRS Icon voor de wandelaar.

| AIS     | je                                                                                                    | op | net          | . 1C  | 001      | I KI             | ıκι                           | op        | en           | ere      | een | . sc  | nei   | ш   | me         | ι |
|---------|----------------------------------------------------------------------------------------------------|----|--------------|-------|----------|------------------|-------------------------------|-----------|--------------|----------|-----|-------|-------|-----|------------|---|
| *       | +                                                                                                    | \$ | ð            | DX    | ۹        | ₽                | <b>₫</b>                      | ę,        | m)           | H        | 隶   | •     | X     | •   | 0          | h |
| 1       | 2                                                                                                    | ٨  | 4            | ٨     | ٦        | ٦                | 8                             | 9         | 2            |          | *   | R,    |       |     | ٥          |   |
| Ŧ       | BBS                                                                                                    | ** | +            | ۲     | 5.       | ▦                | l                             | TCP<br>IP | +            | â        |     | 6     | 8     | Ŷ   | 4          |   |
| $\odot$ | RY                                                                                                    | Ŵ  | ٦            | -     |          | ۲                | -                             | 4         |              | *        | ⋒   | m     | $\pm$ | ۲   |            |   |
| -       | ঞ                                                                                                    |    | FIRE         | ×     | <b>#</b> | ⊵                | Н                             | 1         |              | <b>.</b> | 4   | MIC E | ۲     | EOC | Ħ          |   |
| ⊞       | The second second secon | -  | ТS           |       |          | H <sub>2</sub> 0 | ×                             | ۳         |              | +        |     | +     |       | +   | REV<br>H   |   |
| ≜       | +                                                                                                    | *  | 8            | +     | ۲        | Ż                | 2                             | 8         | ☀            | t        | ٠   | æ     | ?     | •   | $\bigcirc$ |   |
| +       | +                                                                                                    | +  | +            | +     | +        | +                | +                             |           | ⇔            | Ŧ        | L   | +     |       | ?   | 0          |   |
|         | BLOM<br>Snow                                                                                                    | 0  | DRIZ<br>Rain | Ĩ.    | FRZ      | *                | H <sub>A</sub> z <sub>F</sub> | ÷         | P            | W        | 1   | +     |       | ₩.  | Р          |   |
| 0       | ΨlŶ                                                                                                    | 囱  | 9            | ۲     | ଙ୍       | •                | R.                            | +         | +            | a        | +   | +     | $\pm$ | •   | 777        |   |
| ٠       | BLOW                                                                                                    | 0  | <b>₽₩</b> 8  | SLEET | 5₹       | F                | Hall                          |           | <b>**</b> ** | -        | +   | ÷     |       | 0   | Ë          |   |
| +       | •                                                                                                    |    | 3            |       | •        | F1000            | +                             | 7         |              | FOG      |     | +     | ~     | +   | REV<br>H   |   |

Als je op het icoon klikt open er een scherm met iconen

De wandelaar staat op de derde rij in de 11de kolom.

Om de codeplug klein te houden zitten er geen contacten in, wil je roepetters op het schermpje zien in plaats van nummers dan moet je een csv bestand inladen en naar de portofoon schrijven.

Het csv bestand kun je ophalen met de tool van PD1POI

https://github.com/PD1LOI/MD380tools/raw/master/Anytone%20AdresTool%20v %201.00.rar

Je krijgt een rar bestand in je download directory, pak het uit in een directory die je terug kunt vinden en dubbelklik op de AnytoneUseratTool.exe het bestand met het vlaggetje ervoor, niet het AnytoneUseratTool.exe.config zonder vlaggetje Haal het csv bestand op. Het wordt opgeslagen in de directory van de tool. Ga nu in he CPS naar tool en klik op import

| Tool   | View Help                   |  |  |  |  |  |  |
|--------|-----------------------------|--|--|--|--|--|--|
| Record |                             |  |  |  |  |  |  |
| 1      | Import                      |  |  |  |  |  |  |
| 1      | Expand                      |  |  |  |  |  |  |
| 1      | Mode                        |  |  |  |  |  |  |
|        | eXtended                    |  |  |  |  |  |  |
| 1      | Firmware Upgrade            |  |  |  |  |  |  |
| 1      | Boot Image                  |  |  |  |  |  |  |
| 1      | Default Channel Information |  |  |  |  |  |  |
|        | Options                     |  |  |  |  |  |  |
|        | Standby BK Picture          |  |  |  |  |  |  |
|        | export Data Conversion File |  |  |  |  |  |  |

Er opent een scherm waar je op Digital Contact List klikt.

| S Import                        | X                     |
|---------------------------------|-----------------------|
|                                 | Imped Error Elle List |
|                                 |                       |
| Channel                         |                       |
| Radio ID List                   |                       |
| Zone                            |                       |
| Scan List                       |                       |
| Analog Address Book             |                       |
| Talk Groups                     |                       |
| Digital Contact List            |                       |
| Prefabricated SMS               |                       |
| FM                              |                       |
| Receive Group Call List         |                       |
| 5Tone Encode                    |                       |
| 2Tone Encode                    |                       |
| DTMF Encode                     |                       |
| HotKey_QuickCall                |                       |
| HotKey_State                    |                       |
| HotKey_HotKey                   |                       |
| Auto Repeater Offset Frequencys |                       |
| Roaming Channel                 |                       |
| Roaming Zone                    |                       |
|                                 | Import Close          |

Er opent een scherm waar je het csv file aanwijst, klik daarna op openen. Het pad naar het bestand verschijnt. Druk op Import en het bestand zal ingeladen worden.

Als dat na een tijde klaar is, kun je de codeplug met het CSV bestand in de portofoon laden.

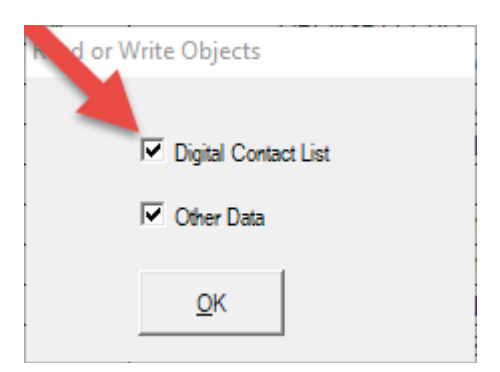

Je zet een vinkje bij Digital Contact List voor de contacten en een vinkje bij Other Data voor de codeplug zelf.